# MANUAL - CADASTRO DO PLANO DE CONTRATAÇÃO ANUAL - PCA

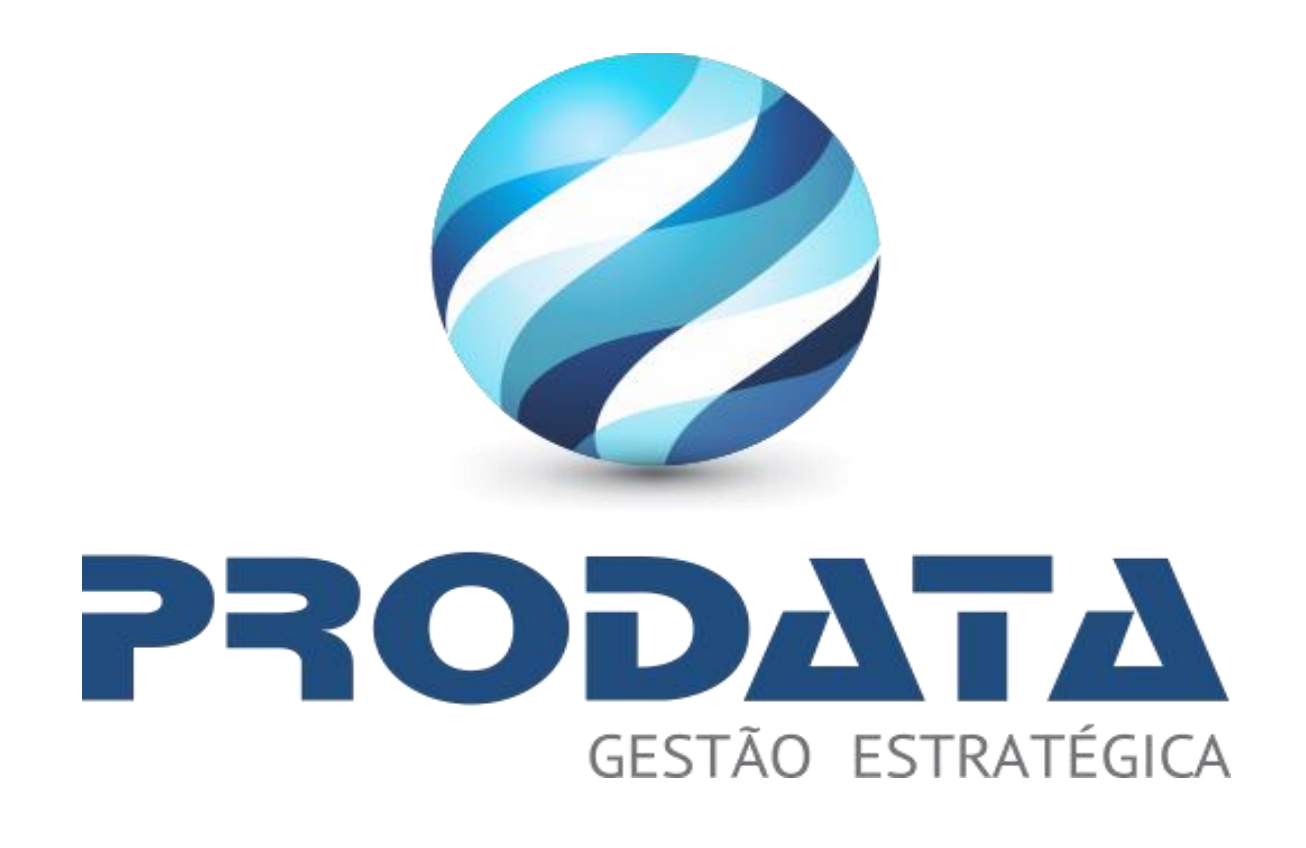

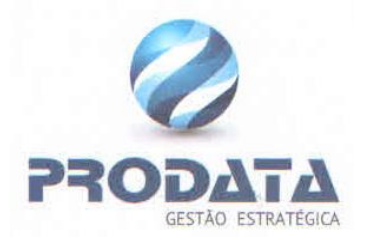

## Introdução

O cadastro do Plano de Contratação Anual é uma funcionalidade essencial no módulo de Compras e Licitações Do SIG. Este plano é um instrumento estratégico que orienta e organiza as contratações e aquisições ao longo do ano fiscal, garantindo que as necessidades da administração pública sejam atendidas de forma planejada e eficiente. O cadastro adequado deste plano contribui para a eficiência, a transparência e o cumprimento das metas de compra e contratação no ente público.

O objetivo principal do cadastro do Plano de Contratação Anual é permitir que a administração pública planeje e registre todas as aquisições e contratações previstas para o ano. O plano deve incluir informações detalhadas sobre cada item ou serviço a ser contratado.

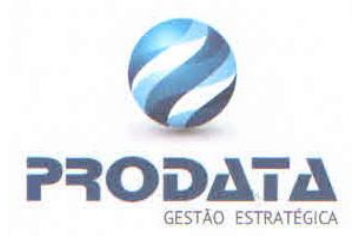

Para realizar o cadastro de um fornecedor no (SIG), siga as instruções abaixo:

### 1. Acesso ao Módulo Compras e Licitações

- Ao acessar o SIG, vá para o módulo Compras e Licitações.
- No menu lateral esquerdo, clique no botão de **Ações Extras** e pesquise pela tela **Plano de Contratação.**

| 💉 Compras e Licitações                           | × _                                                       |                                 |
|--------------------------------------------------|-----------------------------------------------------------|---------------------------------|
| plano de contratação                             | 0                                                         |                                 |
| 🔅 🗞 🏹 Plano de contratação                       |                                                           |                                 |
| Cadastros                                        |                                                           |                                 |
| Q Consultas                                      | iidade despesa 🕷                                          |                                 |
| ☑ Layouts                                        |                                                           |                                 |
| 幸 Manutenção                                     |                                                           |                                 |
| 📜 PNCP - Plano nacional de contratações públicas |                                                           |                                 |
| Processamentos                                   |                                                           |                                 |
| 🔒 Relatórios                                     | i recebimento é de 1000 itens.                            |                                 |
| 😢 Sistema de compras                             | Unidade de medi Data desejada Quantidade Valor unitário d | Quantidade E Valor total Status |

## 2. Acesso à Tela de Cadastro

• Na tela de cadastro de **Plano de Contratação**, observe que alguns campos estão marcados com asterisco (\*), indicando que são de preenchimento obrigatório.

| ♂ Plano de contratação                                                         |                                 |                 |                                                           | •     |
|--------------------------------------------------------------------------------|---------------------------------|-----------------|-----------------------------------------------------------|-------|
| Código Q ← →                                                                   |                                 |                 |                                                           |       |
| Ano PCA *                                                                      | Unidade despesa *               |                 |                                                           |       |
| ← → 🖱<br>Responsável                                                           | ٩                               |                 |                                                           |       |
|                                                                                |                                 |                 |                                                           |       |
| itens do piano de contratação                                                  |                                 |                 |                                                           |       |
| CARREGAR ITENS DO PLANO DE CONTRATAÇÃO                                         |                                 |                 |                                                           |       |
| O servico reguer que sela enviado pelo menos um item e o limite mávimo de rece | bimento é de 1000 itens         |                 |                                                           |       |
| o de rigo region que orga en nazo pelo mento un rem e o imme maximo de rece    |                                 |                 |                                                           |       |
| Nº item Cód item Descrição item                                                | Item dependente Unidade de medi | Data desejada   | Quantidade Valor unitàrio Quantidade E Valor total Status | ۰     |
|                                                                                |                                 | Nenhum registro |                                                           | •     |
|                                                                                |                                 |                 |                                                           |       |
|                                                                                |                                 |                 |                                                           |       |
|                                                                                |                                 |                 | 0,00 0,00 0,00                                            | • • • |
|                                                                                |                                 |                 |                                                           |       |
|                                                                                |                                 |                 |                                                           |       |
| u sei, 7 ureg.                                                                 |                                 |                 |                                                           |       |
|                                                                                | DESPESA EMPENHADA               | ENTREGUE        | DESPESA REALIZADA                                         |       |
| RALVAR LINADAD EVOLUIR                                                         |                                 |                 |                                                           |       |

#### Página 3 - V07

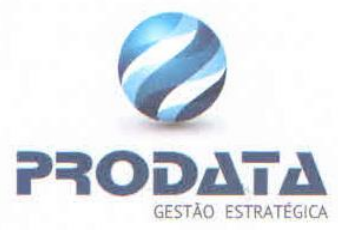

- Para realizar o cadastro preencha as seguintes informações:
  - Ano PCA
    - Ano que será cadastrado o plano de contratações
  - Unidade de Despesa
    - Unidade da despesa que será cadastrado o plano de contratações.
- Responsável

Após isso clique no botão "**Salvar**", e em seguida clique no botão "**Carregar Itens do Plano de Contratação**". Ao clicar em carregar itens do plano de contratação, o sistema listará os itens que foram adquiridos nos últimos 12 meses, vinculados a unidade inserida acima.

• Caso não seja exibido nenhum item, significa que não houve aquisição à unidade de despesa.

| I Plano de contratação                                                                |                                                                                 | •            |
|---------------------------------------------------------------------------------------|---------------------------------------------------------------------------------|--------------|
| Código                                                                                |                                                                                 |              |
| 1 Q                                                                                   | Não enviado ao PNCP                                                             |              |
| Ano PCA *                                                                             | undade despesa •                                                                |              |
| 2024 🗧 🕈 🛱                                                                            | 0366 Q SECRETARIA DE DESENVOLVIMENTO LIBBANO NC                                 |              |
| - Itens do plano de contratação                                                       |                                                                                 |              |
|                                                                                       |                                                                                 |              |
| CARREGAR ITENS DO PLANO DE CONTRATAÇÃO                                                |                                                                                 |              |
|                                                                                       |                                                                                 |              |
| O serviço requer que seja enviado pelo menos um item e o limite máximo de recebimento | de 1000 items.                                                                  |              |
| •                                                                                     |                                                                                 |              |
| Nº item Cód item Descrição item Unidade                                               | de medi Data desejada Quantidade Valor unitário Quantidade E Valor total Status | •            |
|                                                                                       |                                                                                 |              |
|                                                                                       | Nenhum registro                                                                 | ^            |
|                                                                                       |                                                                                 |              |
|                                                                                       |                                                                                 |              |
|                                                                                       |                                                                                 |              |
| 4                                                                                     |                                                                                 | •            |
|                                                                                       | 000 000 000                                                                     |              |
|                                                                                       |                                                                                 |              |
| ADICIONAR REMOVER ITENS SELEC                                                         |                                                                                 |              |
| 0 sel. / 0 reg.                                                                       |                                                                                 |              |
|                                                                                       |                                                                                 |              |
| PLANEJAMENTO EM ANDAMENTO                                                             | OESPESA EMPENHADA DITEGUE DESPESA REALIZADA                                     |              |
| 3                                                                                     |                                                                                 |              |
| SALVAR LIMPAR EXCLUR IMPRIMIR                                                         |                                                                                 | Rechum:<br>1 |

 Para inserir itens manualmente ao cadastro do plano de contratação, clique no botão "Adicionar" e o sistema abrirá uma nova tela para inserir o item.

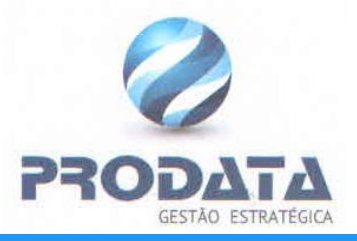

| 🕜 Cadastro de it                                            | em do plano de contrat               | lação                                                           |            |                                                                              |                         |              | Ē | ) ( |  |
|-------------------------------------------------------------|--------------------------------------|-----------------------------------------------------------------|------------|------------------------------------------------------------------------------|-------------------------|--------------|---|-----|--|
| Número item<br>(não informado)                              | Unidade de medida<br>[não informado] | Categoria do item do plano de contratação <b>*</b><br>Pesquisar | Catálogo 🛊 | •                                                                            | Catálogo *<br>Pesquisar | Ţ            | ] |     |  |
| Prioridade <b>*</b><br>Pesquisar<br>Código do item <b>*</b> |                                      | Compra de Exercicios Anteriores                                 |            | Dependência com o objeto de outro documento<br>Classificação superior código |                         |              |   |     |  |
| Unidade requisitante *                                      | CRETARIA DE EVENTOS                  | Valor total                                                     | 30         | Valor orçamento exercício *                                                  | 0,00                    | Quantidade * |   |     |  |
| Nome de contratação fi                                      | thura                                | [n8o informado]                                                 |            | Códico PDM                                                                   |                         |              |   |     |  |
| Descrição PDM                                               |                                      |                                                                 |            |                                                                              |                         |              |   |     |  |
| Justificativa                                               |                                      |                                                                 |            |                                                                              |                         |              |   |     |  |
| ADICIONAR E LIMPAR                                          | ADICIONAR E SAIR                     | ADICIONAR LIMPAR EXCLUR                                         |            |                                                                              |                         |              |   |     |  |

- Na tela de cadastro de **Item do Plano de Contratação**, observe que alguns campos estão marcados com asterisco (\*), indicando que são de preenchimento obrigatório.
  - Categoria do item do plano de contratação
    - Tabela conforme manual do PNCP
  - Catálogo
    - Tabela conforme manual do PNCP
  - Código do item
    - Utilize o botão (lupa) para realizar uma pesquisa no cadastro de produto. Caso precise, clique no botão (+) e realize um novo cadastro de produto.
  - Prioridade
  - Unidade Requisitante
  - Valor orçamento exercício
  - Quantidade
  - Valor unitário
  - Data desejada

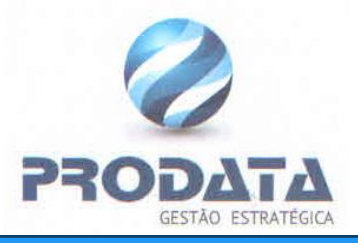

| 🕼 Cadastro de iter        | m do plano de contrat | lação                                           |            |                                             |            |                              |  |  |
|---------------------------|-----------------------|-------------------------------------------------|------------|---------------------------------------------|------------|------------------------------|--|--|
| Número item               | Unidade de medida     | Categoria do item do plano de contratação \star | Catálogo 🛊 |                                             | Catálogo 🛊 |                              |  |  |
| [não informado]           | [não informado]       | Pesquisar 👻                                     | Pesquisar  | •                                           | Pesquisar  | -                            |  |  |
| Prioridade *              |                       |                                                 |            |                                             |            |                              |  |  |
| Pesquisar                 |                       | Compra de Exercícios Anteriores                 |            | Dependência com o objeto de outro documento |            |                              |  |  |
| Código do item *          |                       |                                                 |            | Código do item dependente                   |            |                              |  |  |
|                           |                       |                                                 |            |                                             |            |                              |  |  |
| Classificação superior có | digo                  |                                                 |            |                                             |            |                              |  |  |
| Unidade requisitante 🛊    |                       |                                                 |            | Valor orçamento exercício *                 |            | Quantidade *                 |  |  |
| 2019 Q SECR               | ETARIA DE EVENTOS     |                                                 | ж          |                                             | 0,00       |                              |  |  |
| Valor unitário 🛊          |                       | Valor total                                     |            | Data desejada 🛊                             |            | Código da contratação futura |  |  |
|                           |                       | [não informado]                                 |            | _/_/                                        | <b>#</b>   |                              |  |  |
| Nome da contratação futu  | ıra                   |                                                 |            | Código PDM                                  |            |                              |  |  |
|                           |                       |                                                 |            |                                             |            |                              |  |  |
| Descrição PDM             |                       |                                                 |            |                                             |            |                              |  |  |
|                           |                       |                                                 |            |                                             |            |                              |  |  |
| Justificativa             |                       |                                                 |            |                                             |            |                              |  |  |
|                           |                       |                                                 |            |                                             |            |                              |  |  |
|                           |                       |                                                 |            |                                             |            |                              |  |  |
|                           |                       |                                                 |            |                                             |            |                              |  |  |
| ADICIONAR E LIMPAR        | ADICIONAR E SAIR      |                                                 |            |                                             |            |                              |  |  |
| ADICIONAR E LIMPAR        | ADICIONAR E SAIR      | ADICIONAR LIMPAR EXCLUIR                        |            |                                             |            |                              |  |  |

Ao marcar a opção **"Dependência com o objeto de outro documento"**, conforme mostrado na imagem acima, o sistema irá habilitar automaticamente o campo **"Código do item dependente"**. Esse novo campo permite que você **selecione itens que já estão registrados no plano de contratação**, facilitando a vinculação entre documentos relacionados.

Revise todas as informações inseridas para garantir que estejam corretas, e clique no botão "Salvar".

Após realizar o cadastro dos itens do plano de contratação, deve-se prosseguir com o envio desse cadastro junto ao PNCP.

• À medida que as aquisições forem sendo realizadas, a grade irá demonstrar, por meio das colunas, o que foi planejado, o que foi executado e o status de cada aquisição. Além disso, as legendas abaixo da grade permitirão visualizar facilmente o status de cada item do plano de contratação.

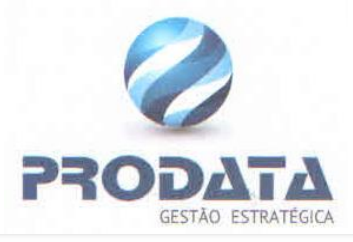

| 14    |                                                                                                    |                                           | Q 🗲 🗲 Enviado ao PN                                                                                                    | ICP                                                 |                                                                    |                                            |                                                                |                                                     |                                                                           |                                                                                                    |   |                                         |
|-------|----------------------------------------------------------------------------------------------------|-------------------------------------------|----------------------------------------------------------------------------------------------------|-----------------------------------------------------|--------------------------------------------------------------------|--------------------------------------------|----------------------------------------------------------------|-----------------------------------------------------|---------------------------------------------------------------------------|----------------------------------------------------------------------------------------------------|---|-----------------------------------------|
| no PC | A 🛊                                                                                                    |                                           | Unidade despes                                                                                                    | a 🛊                                                 |                                                                    |                                            |                                                                |                                                     |                                                                           |                                                                                                    |   |                                         |
| 2024  |                                                                                                    |                                           | ← → <sup>(1)</sup> 0223                                                                                                    | Q SECRETARIA MU                                     | JNICIPAL DE CULTURA E JUVENTUDE                                    |                                            |                                                                |                                                     |                                                                           |                                                                                                    |   |                                         |
| Iten  | is do plano de                                                                                                    | contratação                               |                                                                                                    |                                                     |                                                                    |                                            |                                                                |                                                     |                                                                           |                                                                                                    |   |                                         |
|       |                                                                                                    |                                           |                                                                                                    |                                                     |                                                                    |                                            |                                                                |                                                     |                                                                           |                                                                                                    |   |                                         |
|       | CARREGAR ITE                                                                                                    | NS DO PLANO DE                            | CONTRATAÇÃO                                                                                                    |                                                     |                                                                    |                                            |                                                                |                                                     |                                                                           |                                                                                                    |   |                                         |
|       |                                                                                                    |                                           |                                                                                                    |                                                     |                                                                    |                                            |                                                                |                                                     |                                                                           |                                                                                                    |   |                                         |
|       |                                                                                                    |                                           |                                                                                                    |                                                     |                                                                    |                                            |                                                                |                                                     |                                                                           |                                                                                                    |   |                                         |
| 0     | serviço requer qu                                                                                                    | ie seja enviado po                        | elo menos um item e o limite máximo de rece                                                                                                    | ebimento é de 1000 i                                | tens.                                                              |                                            |                                                                |                                                     |                                                                           |                                                                                                    |   |                                         |
|       |                                                                                                    |                                           |                                                                                                    |                                                     |                                                                    |                                            |                                                                |                                                     |                                                                           |                                                                                                    |   |                                         |
|       | N° item                                                                                                    | Cód item                                  | Descrição item                                                                                                    | Unidade de medi                                     | Data desejada                                                      | Quantidade                                 | Valor unitário                                                 | Quantidade Executada                                | Valor total                                                               | Status                                                                                                |   | *                                       |
|       |                                                                                                    |                                           |                                                                                                    |                                                     |                                                                    |                                            |                                                                |                                                     |                                                                           |                                                                                                    |   |                                         |
|       | 37                                                                                                    | 32709                                     | SERVIÇO DE PRODUÇÃO E GERENCIAM                                                                                                    | SERVICO                                             | 01/05/2024                                                         | 2,00                                       | 250.000,00                                                     | 2,00                                                | 500.000,00                                                                | DESPESA EMPENHADA                                                                                     | × | U                                       |
|       |                                                                                                    |                                           |                                                                                                    |                                                     |                                                                    |                                            |                                                                |                                                     |                                                                           |                                                                                                    |   |                                         |
|       | 29                                                                                                    | 31051                                     | APRESENTAÇÃO MUSICAL                                                                                                    | SERVICO                                             | 31/01/2024                                                         | 20,00                                      | 4.000,00                                                       | 13,00                                               | 80.000,00                                                                 | DESPESA EMPENHADA                                                                                     |   | U                                       |
|       | 29<br>39                                                                                                    | 31051<br>30773                            | APRESENTAÇÃO MUSICAL<br>SERVIÇOS DE SHOW PIROTÉCNICO - M                                                                                                    | SERVICO<br>SERVICO                                  | 31/01/2024<br>13/05/2024                                           | 20,00                                      | 4.000,00<br>35,00                                              | 13,00<br>60,00                                      | 80.000,00<br>2.100,00                                                     | DESPESA EMPENHADA<br>DESPESA REALIZADA                                                                |   | U                                       |
|       | 29<br>39<br>40                                                                                                    | 31051<br>30773<br>30774                   | APRESENTAÇÃO MUSICAL<br>SERVIÇOS DE SHOW PIROTÉCNICO - M<br>SERVIÇOS DE SHOW PIROTÉCNICO - M                                                                          | SERVICO<br>SERVICO<br>SERVICO                       | 31/01/2024<br>13/05/2024<br>13/05/2024                             | 20,00<br>60,00<br>60,00                    | 4.000,00<br>35,00<br>54,00                                     | 13,00<br>60,00<br>60,00                             | 80.000,00<br>2.100,00<br>3.240,00                                         | DESPESA EMPENHADA<br>DESPESA REALIZADA<br>DESPESA REALIZADA                                           |   | U<br>U<br>U                             |
|       | 29<br>39<br>40<br>41                                                                                                    | 31051<br>30773<br>30774<br>30775          | APRESENTAÇÃO MUSICAL<br>SERVIÇOS DE SHOW PIROTÉCNICO - M<br>SERVIÇOS DE SHOW PIROTÉCNICO - M<br>SERVIÇOS DE SHOW PIROTÉCNICO - M                                      | SERVICO<br>SERVICO<br>SERVICO<br>SERVICO            | 31/01/2024<br>13/05/2024<br>13/05/2024<br>13/05/2024               | 20,00<br>60,00<br>60,00<br>60,00           | 4.000,00<br>35,00<br>54,00<br>130,00                           | 13,00<br>60,00<br>60,00<br>60,00                    | 80.000,00<br>2.100,00<br>3.240,00<br>7.800,00                             | DESPESA EMPENHADA<br>DESPESA REALIZADA<br>DESPESA REALIZADA<br>DESPESA REALIZADA                      |   | 000000000000000000000000000000000000000 |
|       | 29<br>39<br>40<br>41                                                                                                    | 31051<br>30773<br>30774<br>30775<br>20776 | APRESENTAÇÃO MUSICAL<br>SERVIÇOS DE SHOW PIROTÉCNICO - M<br>SERVIÇOS DE SHOW PIROTÉCNICO - M<br>SERVIÇOS DE SHOW PIROTÉCNICO - M                                      | SERVICO<br>SERVICO<br>SERVICO<br>SERVICO            | 31/01/2024<br>13/05/2024<br>13/05/2024<br>13/05/2024<br>13/05/2024 | 20,00<br>60,00<br>60,00<br>20,00           | 4.000,00<br>35,00<br>54,00<br>130,00                           | 13,00<br>60,00<br>60,00<br>60,00<br>20,00           | 80.000,00<br>2.100,00<br>3.240,00<br>7.800,00                             | DESPESA EMPENHADA<br>DESPESA REALIZADA<br>DESPESA REALIZADA<br>DESPESA REALIZADA                      |   | U<br>U<br>U<br>U                        |
|       | 29<br>39<br>40<br>41                                                                                                    | 31051<br>30773<br>30774<br>30775<br>20776 | APRESENTAÇÃO MUSICAL<br>SERVIÇOS DE SHOW PIROTÉCNICO - M<br>SERVIÇOS DE SHOW PIROTÉCNICO - M<br>SERVIÇOS DE SHOW PIROTÉCNICO - M                                      | SERVICO<br>SERVICO<br>SERVICO<br>SERVICO            | 31/01/2024<br>13/05/2024<br>13/05/2024<br>13/05/2024<br>13/05/2024 | 20,00<br>60,00<br>60,00<br>20,00<br>474,00 | 4.000,00<br>35,00<br>54,00<br>130,00<br>100,00<br>1.022.406,34 | 13,00<br>60,00<br>60,00<br>20,00<br>20,00<br>267,00 | 80.000,00<br>2.100,00<br>3.240,00<br>7.800,00<br>2.900,00<br>1.536.638,02 | DESPESA EMPENHADA<br>DESPESA REALIZADA<br>DESPESA REALIZADA<br>DESPESA REALIZADA<br>DESDESA DEALIZADA |   | 0<br>0<br>0<br>0                        |
|       | 29<br>39<br>40<br>41<br>∢?                                                                                                    | 31051<br>30773<br>30774<br>30775<br>20776 | APRESENTAÇÃO MUSICAL<br>SERVIÇOS DE SHOW PIROTÉCNICO - M<br>SERVIÇOS DE SHOW PIROTÉCNICO - M<br>SERVIÇOS DE SHOW PIROTÉCNICO - M                                      | SERVICO<br>SERVICO<br>SERVICO<br>SERVICO            | 31/01/2024<br>13/05/2024<br>13/05/2024<br>13/05/2024<br>13/05/2024 | 20,00<br>60,00<br>60,00<br>20,00<br>474,00 | 4.000,00<br>35,00<br>54,00<br>130,00<br>100,00<br>1.022.406,34 | 13,00<br>60,00<br>60,00<br>60,00<br>20,00<br>267,00 | 80.000,00<br>2.100,00<br>3.240,00<br>7.800,00<br>2.000,00<br>1.536.638,02 | DESPESA EMPENHADA<br>DESPESA REALIZADA<br>DESPESA REALIZADA<br>DESPESA REALIZADA<br>DESPESA PEALIZADA |   |                                         |
|       | 29<br>39<br>40<br>41<br>42<br>4<br>2<br>8<br>8<br>8<br>8<br>8<br>8<br>8<br>8<br>8<br>8<br>8<br>8<br>8<br>8<br>8<br>8                                                                               | 31051<br>30773<br>30774<br>30775<br>20776 | APRESENTAÇÃO MUSICAL<br>SERVIÇOS DE SHOW PIROTÉCNICO - M<br>SERVIÇOS DE SHOW PIROTÉCNICO - M<br>SERVIÇOS DE SHOW PIROTÉCNICO - M<br>CEDUIDOS DE SHOW DIROTÉCNICO - M. | SERVICO<br>SERVICO<br>SERVICO<br>SERVICO<br>SERVICO | 31/01/2024<br>13/05/2024<br>13/05/2024<br>13/05/2024<br>13/05/2024 | 20,00<br>60,00<br>60,00<br>20,00<br>474,00 | 4.000,00<br>35,00<br>54,00<br>130,00<br>100,00<br>1.022.406,34 | 13,00<br>60,00<br>60,00<br>20,00<br>267,00          | 80.000,00<br>2.100,00<br>3.240,00<br>7.800,00<br>2.900,00<br>1.536.638,02 | DESPESA EMPENHADA<br>DESPESA REALIZADA<br>DESPESA REALIZADA<br>DESPESA REALIZADA<br>DESPESA BEALIZADA |   |                                         |
|       | 29<br>39<br>40<br>41<br>41<br>41<br>42<br>41<br>42<br>42<br>42<br>80<br>80<br>80<br>42<br>90<br>80<br>80<br>80<br>42<br>80<br>80<br>80<br>80<br>80<br>80<br>80<br>80<br>80<br>80<br>80<br>80<br>80 | 31051<br>30773<br>30774<br>30775<br>20776 | APRESENTAÇÃO MUSICAL<br>SERVIÇOS DE SHOW PIROTÉCNICO - M<br>SERVIÇOS DE SHOW PIROTÉCNICO - M<br>SERVIÇOS DE SHOW PIROTÉCNICO - M<br>CEDUIDOS DE SHOW PIROTÉCNICO - M. | SERVICO<br>SERVICO<br>SERVICO<br>SERVICO<br>SERVICO | 31/01/2024<br>13/05/2024<br>13/05/2024<br>13/05/2024<br>13/05/2024 | 20,00<br>60,00<br>60,00<br>20,00<br>474,00 | 4.000,00<br>35,00<br>54,00<br>130,00<br>100,00<br>1.022.406,34 | 13,00<br>60,00<br>60,00<br>20,00<br>267,00          | 80.000,00<br>2.100,00<br>3.240,00<br>7.800,00<br>2.900,00<br>1.536.638,02 | DESPESA EMPENHADA<br>DESPESA REALIZADA<br>DESPESA REALIZADA<br>DESPESA REALIZADA<br>DESPESA REALIZADA |   |                                         |
|       | 29<br>39<br>40<br>41<br>42<br>4<br>4<br>5<br>40<br>41<br>49<br>40<br>40<br>40<br>40<br>40<br>40<br>40<br>40<br>40<br>40<br>40<br>40<br>40                                                          | 31051<br>30773<br>30774<br>30775<br>20776 | APRESENTAÇÃO MUSICAL<br>SERVIÇOS DE SHOW PIROTÉCNICO - M<br>SERVIÇOS DE SHOW PIROTÉCNICO - M<br>SERVIÇOS DE SHOW PIROTÉCNICO - M<br>CEDUIDOS DE SHOW DIROTÉCNICO - M. | SERVICO<br>SERVICO<br>SERVICO<br>SERVICO            | 31/01/2024<br>13/05/2024<br>13/05/2024<br>13/05/2024<br>13/05/2024 | 20,00<br>60,00<br>60,00<br>20,00<br>474,00 | 4.000,00<br>35,00<br>54,00<br>130,00<br>100,00<br>1.022,406,34 | 13,00<br>60,00<br>60,00<br>20,00<br>267,00          | 80.000,00<br>2.100,00<br>3.240,00<br>7.800,00<br>2.000,00<br>1.536.638,02 | DESPESA EMPENHADA<br>DESPESA REALIZADA<br>DESPESA REALIZADA<br>DESPESA REALIZADA<br>DESPESA REALIZADA |   |                                         |

Seguindo esses passos, você conseguirá realizar o cadastro do **plano de contratação** no SIG de forma eficiente e correta.

Neste manual você aprendeu como cadastrar o **plano de contratação**, caso tenha dúvidas entre em contato com a nossa equipe de Help Desk.